Manual de Apoio ao Estudante – Programa de Assistência Estudantil SIGAA

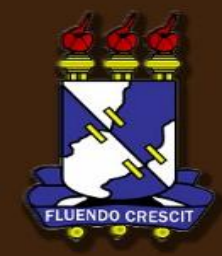

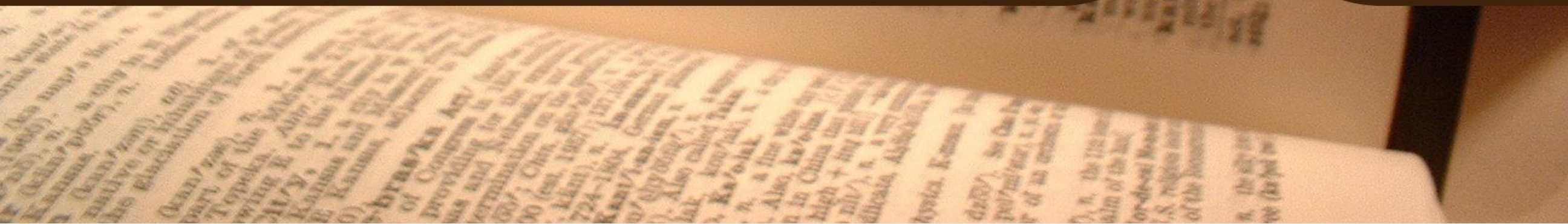

# Sumário

Manual Portal do Discente

| APR     | ESENTAÇÃO                                                 | 3     |
|---------|-----------------------------------------------------------|-------|
| 1.      | Atualização do Dados Pessoais                             | 4     |
| 2.      | Aderir ao Cadastro Único                                  | 5     |
| 3       | Solicitação de Bolsa de Assistência Estudantil            | q     |
| о.<br>л | Acompanhar Solicitação do Rolso do Assistância Estudentil | 12    |
| 4.      | Acompannar Solicitação de Boisa de Assistencia Estudantil | L T D |

# APRESENTAÇÃO

SIGAA – Portal do Discente

### >> Sobre o SIGAA

O SIGAA informatiza os procedimentos da área acadêmica através dos módulos de: graduação, pós-graduação (stricto e lato sensu), ensino técnico, ensino médio e infantil, submissão e controle de projetos e bolsistas de pesquisa, submissão e controle de ações de extensão, submissão e controle dos projetos de ensino (monitoria e inovações), registro e relatórios da produção acadêmica dos docentes, atividades de ensino a distância e um ambiente virtual de aprendizado denominado Turma Virtual. Da mesma maneira do SIPAC também disponibiliza portais específicos para: reitoria, professores, alunos, tutores de ensino a distância, coordenações lato-sensu, stricto-sensu e de graduação e comissões de avaliação (institucional e docente).

## **OBSERVAÇÃO!**

Os nomes de turma, códigos de disciplinas, grades e cargas horárias utilizadas nos exemplos desse manual são fictícias, os dados utilizados nesse manual visam instruir o discente na utilização do sistema.

# 1. Atualização do Dados Pessoais.

SIGAA – Portal do Discente

### Importante!

**i**)

Antes de prosseguir para o cadastro único de bolsistas, é necessário que você atualize os dados pessoais – dados bancários, renda, despesa familiar (mensal) e quantidade

de membros do grupo familiar.

| 😂 Ensino 🍦 Pesquisa 🧇 Extensão 🤷                                                                                                    | Bolsas 🐞 Ambientes Virtuais 🏽 🎡                                                                                  | Outros                                             |                                                                    |                                                                                                    |                                                                                                    |
|----------------------------------------------------------------------------------------------------|----------------------------------------------------------------------------------------------------|----------------------------------------------------|--------------------------------------------------------------------|----------------------------------------------------------------------------------------------------|----------------------------------------------------------------------------------------------------|
| Tutorial Matrícula Online EAD<br>Estamos disponibilizando manual com o ob<br>SIGAA. É pré-requisito que o aluno tenha lo<br>realizar o autocadastro, seguindo o manua | ojetivo de orientar os alunos do ensi<br>ogin e senha para acesso ao SIGAA,<br>l "Autocadastro dos alunos no SIG | no a distância na mat<br>caso não tenha, será<br>[ | rícula online no<br>necessárrio<br>(( 11 )) Todas                  | Mensagens<br>Atualizar Foto e Perfil<br>Meus Dados Pessoais                                                                                                    |                                                                                                    |
| Turmas do Semestre                                                                                                    |                                                                                                    |                                                    |                                                                    | OR THE OWNER WATER AND IN COMPANY                                                                                                    |                                                                                                    |
| Componente Curricular                                                                                                    | Local                                                                                                    | Horário                                            | Chat                                                               |                                                                                                    |                                                                                                    |
| ATIVIDADE FÍSICA E SAÚDE - TO1                                                                                                    | Local a Definir                                                                                                  | 35M56                                              | 🗐 🌾 o                                                              | Porum Avaliação                                                                                                    |                                                                                                    |
| ATIVIDADE FÍSICA PARA GRUPOS<br>ESPECIAIS I - T01                                                                                                    | Local a Definir                                                                                                  | 36M12                                              | 🗐 🖓 o                                                              |                                                                                                    |                                                                                                    |
| ESTÁGIO SUPERVISIONADO I - T01                                                                                                    | Local a Definir                                                                                                  | 24M1234                                            | 🗐 🖓 o                                                              | 111                                                                                                    |                                                                                                    |
| TRABALHO DE CONCLUSÃO DE CURSO I<br>(TCCI) - T05                                                                                                    | Local a Definir                                                                                                  | 6M3456                                             | 🗐 🤝 o                                                              | Comunidade Virtual                                                                                                    |                                                                                                    |
|                                                                                                    |                                                                                                    | Ver tu                                             | mas anteriores                                                     |                                                                                                    |                                                                                                    |
| Clique em <i>"Meus Dados Pess</i>                                                                                                    | <b>coais"</b> a seguinte página                                                                                  | a será exibida:                                    | DADOS BANCÁ                                                        | Banco: BANCO DO BRASIL S.A. Nº Agência:                                                                                                    | ▼ N° Conta Corrente:                                                                                                    |
| Preencha os campos e clique<br>Você receberá a seguinte me<br>Atualização dos dados do dis                                                                            | em Confirmar para p<br>nsagem:                                                                                   | orosseguir.                                        | SITUAÇÃO SÓ<br>É ir<br>remunera<br>é É<br>A fix<br>Deco<br>Renda I | IIO-ECONÔMICA<br>Iportante o preenchimento desses campos, tendo em vis<br>das da UFS.<br>Ionsiderada renda a somatória dos valores recebidos por<br>lespesa familiar é caracterizada pela soma dos gastos co<br>acordo com a Política Nacional de Assistência Social- PM<br>Isanguíneos, afetivos e/ ou de solidariedade.<br>Alertamos que o lançamento de dados falso<br>familiar (mensal): R\$ 0,00 | ta que essas informações poderão ser utilizadas como critério de concessão de bolsas<br>todos os membros da família.<br>om: aluguel, condomínio, financiamento habitacional, água, luz, gás, medicamentos, telefone<br>IAS, é considerado família como o grupo de pessoas que se acham unidas por laços<br>es poderá implicar em restrições administrativas à concessão de bolsa.<br>Quantidade de membros do grupo |
|                                                                                                    |                                                                                                    |                                                    |                                                                    | amiliar (moncal) w                                                                                                    |                                                                                                    |

## **2. Aderir ao Cadastro Único** SIGAA – Portal do Discente

Após atualizar os dados bancários (conforme explicado no capítulo anterior), você deve realizar a adesão do Cadastro Único, o qual é obrigatório a todos os discentes que desejam participar dos programas de assistência estudantil da UFS.

Para realizar o cadastro único, acesse o SIGAA → Módulos → Portal do Discente → Bolsas → Aderir ao Cadastro Único.

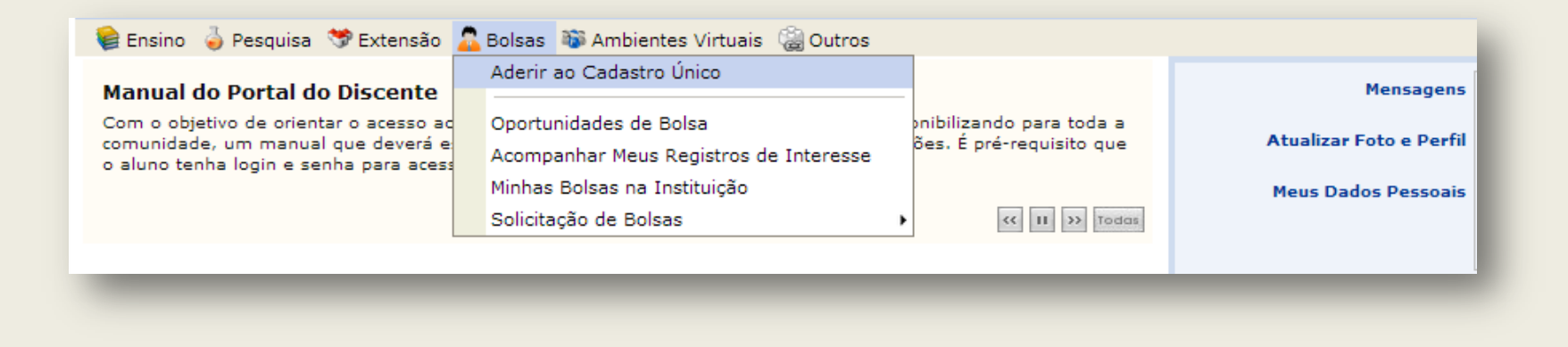

A seguinte tela será exibida:

PORTAL DO DISCENTE > CADASTRO ÚNICO DE BOLSISTAS > APRESENTAÇÃO

#### Programas de Assistência Estudantil

Os programas de assistência estudantil na UFS são voltados aos alunos de cursos regulares presenciais, com prioridade para aqueles que atendam à condição de vulnerabilidade socioeconômica.

São considerados cursos regulares presenciais àqueles ofertados nas Unidades da Universidade Federal de Sergipe: Campus de São Cristóvão, Itabaiana, Laranjeiras e Lagarto.

#### Programas de Assistência Estudantil

Programa Bolsa Trabalho Nº: 12/2005/CONSU.

Programa Bolsa Residência Nº: 25/2006/CONSU.

Programa Bolsa Alimentação Nº: 37/2009/CONSU.

#### Questionário Socioeconômico

### O questionário é uma das formas de avaliação para determinar a condição socioeconômica do aluno. Essa etapa é obrigatória a todos os discentes que desejam participar dos programas de assistência estudantil da UFS.

A veracidade dos dados informados no cadastro é de sua responsabilidade. Constatando-se que os dados informados são falsos, você poderá sofrer medidas administrativas cabíveis que incluem a perda da bolsa.

Eu li e concordo os termos acima citados. Continuar >>

**OBS:** O Programa Bolsa Viagem poderá ser solicitado a qualquer tempo, sendo considerado demanda de fluxo contínuo, conforme Resolução 04/2006/CONSU.

Leia atentamente as informações, marque a caixa "Eu li e concordo com os termos acima citados", clique em Continuar >> para prosseguir.

Preencha cuidadosamente as informações do seu perfil para bolsista, elas podem ser utilizadas pelos professores, pois facilita o processo de seleção de alunos em outras

bolsas oferecidas pela UFS.

Clique em <u>Selecionar arquivo</u> e selecione os comprovantes de renda.

OBS: Para maiores detalhes sobre os que são considerados comprovantes de renda leia as informações na tela.

#### PORTAL DO DISCENTE > INFORME SEU PERFIL

Caro discente,

Estas informações serão usadas quando um professor desejar buscar alunos de acordo com um perfil na base de dados do SIGAA. É muito importante para você descrever aqui todas as suas habilidades e áreas de interesse, pois assim aumentará a chance de um professor te selecionar.

#### No campo Arquivo deverá ser anexado a documentação de renda familiar.

 São considerados comprovantes de renda: Contracheque, ou declaração do empregador datada do último mês, do candidato e de todas as pessoas que trabalham e moram em sua casa, históricos de pagamentos de benefício ou pensão emitido pelo INSS, declaração de recebimento de pensão alimentícia, e, em casos de proprietário rural ou trabalhadores informais, deve-se preencher declaração de autônomo.

|                                 | DADOS DO PERFIL        |  |
|---------------------------------|------------------------|--|
| Descrição Pessoal: 🛊            |                        |  |
|                                 |                        |  |
|                                 |                        |  |
|                                 |                        |  |
|                                 |                        |  |
|                                 |                        |  |
| Áreas de Interesse:             |                        |  |
|                                 |                        |  |
|                                 |                        |  |
|                                 |                        |  |
|                                 |                        |  |
| Curriculo Lattes:               |                        |  |
|                                 |                        |  |
| Arquivos: 🖈                     |                        |  |
|                                 |                        |  |
| Selecionar arquivo Nenhum arqui | vo selecionado.        |  |
|                                 | Cravar Barfil Cancelar |  |
|                                 | Gravar Perili Cancelar |  |
|                                 | Gravar Perni Cancelar  |  |
|                                 | Gravar Perini Cancelar |  |

Com as informações preenchidas e arquivos selecionados. Clique no botão Gravar Perfil para continuar.

A tela de atualização do endereço familiar é exibida, caso o endereço da família seja diferente do apresentado na tela clique em 💿 sim e atualize-o. Clique no botão

| Continuar >> | para prosseguir. |
|--------------|------------------|
|--------------|------------------|

| PORTAL DO              | DISCENTE > CADASTRO ÚNICO DE BOLSISTAS > ENDERE                                       | CO DA FAMÍLIA                                                              |               |
|------------------------|---------------------------------------------------------------------------------------|----------------------------------------------------------------------------|---------------|
|                        |                                                                                       |                                                                            |               |
|                        |                                                                                       | Endereço da Família                                                        |               |
| Caso v<br>condições só | voce não more com sua família, é necessário informar<br>ócio econômicas do candidato. | o endereço. Durante a triagem feita pelo DEAE este dado será relevante par | ra determinar |
|                        | CEP:                                                                                  | Bairro:                                                                    |               |
|                        | Rua:                                                                                  | Número:                                                                    |               |
|                        | Cidade:                                                                               | UF:                                                                        |               |
|                        | Endereco da                                                                           | sua família é diferente do endereco acima?                                 |               |
|                        |                                                                                       | 🔘 Sim 🖲 Não                                                                |               |
|                        |                                                                                       | Continuar >>                                                               |               |

Portal do Discente > Cadastro Único de Bolsistas > Questionário

### A tela do Questionário Socioeconômico será exibida, selecione as

opções adequadas e clique em Confirmar Inscrição para finalizar essa etapa.

O próximo passo será a solicitação de bolsa de Assistência Estudantil.

|                                                                                                    | Q                                                                | JESTIONÁRIO SÓCIO ECONÔMICO          |          |
|----------------------------------------------------------------------------------------------------|------------------------------------------------------------------|--------------------------------------|----------|
| 1. Onde e como você mora at                                                                                      | tualmente? 🖌                                                     |                                      |          |
| <ul> <li>Em casa ou apartamento</li> <li>Em casa de outros famili</li> <li>habitação coletiva: hotel,</li> </ul> | ), com sua família<br>ares<br>, hospedaria, quartel, pensionato, | , república, etc                     |          |
| 2. Você tem filhos?                                                                                              |                                                                  |                                      |          |
| <ul><li>○ Sim</li><li>● Não</li></ul>                                                                            |                                                                  |                                      |          |
| ITENS DO CONFORTO FAMILIAR                                                                                       |                                                                  |                                      |          |
| Aparelho de Som                                                                                                  | 1                                                                | Empregada Mensalista                 | Nenhum 🗨 |
| Banheiro                                                                                                    | Nenhum 💌                                                         | Geladeira                            | Nenhum 💌 |
| Carro                                                                                                    | Nenhum 👻                                                         | Máquina de Lavar Roupas              | Nenhum 💌 |
| Celular                                                                                                    | Nenhum 💌                                                         | Moto                                 | Nenhum 💌 |
| Computador                                                                                                    | Nenhum 👻                                                         | Telefone Fixo                        | Nenhum 💌 |
| DVD                                                                                                    | Nenhum 👻                                                         | Televisor                            | 1        |
|                                                                                                    | [                                                                | Confirmar Inscrição Cancelar         |          |
|                                                                                                    | * C                                                              | Campos de preenchimento obrigatório. |          |

## 3. Solicitação de Bolsa de Assistência Estudantil

SIGAA – Portal do Discente

**OBS:** Caso você não tenha atualizado seu perfil ou não tenha feito a adesão ao cadastro único, é imprescindível que tais etapas sejam concluídas antes da solicitação, verifique os capítulos anteriores para acompanhar o procedimento.

Conheça os Programas de Assistência Estudantil:

**PROGRAMA BOLSA TRABALHO** - Tem por finalidade assistir ao estudante regularmente matriculado nos cursos de graduação da UFS e com renda familiar per capta comprovadamente baixa.

**PROGRAMA BOLSA RESIDÊNCIA UNIVERSITÁRIA** - Tem o objetivo de propiciar as condições de permanência e moradia de estudantes comprovadamente matriculados em cursos de graduação da UFS e com nível de renda considerado baixo.

**PROGRAMA BOLSA ALIMENTAÇÃO** - Destina-se aos discentes regularmente matriculados nos Cursos de Graduação da UFS, com renda familiar "per capita" comprovadamente baixa, a fim de garantir assistência às suas necessidades de alimentação básica, contribuindo para a sua permanência nesta Universidade.

**PROGRAMA ISENÇÃO DO RESUN** - Destina-se aos discentes regularmente matriculados nos Cursos de Graduação da UFS, com renda familiar "per capita" comprovadamente baixa, a fim de garantir assistência às suas necessidades de alimentação básica, contribuindo para a sua permanência nesta Universidade, através do uso gratuito do RESUN.

Para solicitar as bolsas de assistência estudantil, acesse o SIGAA → Módulos → Portal do Discente → Bolsas → Solicitação de Bolsas → Solicitação de Bolsa Auxílio. Como indicado na figura abaixo:

| 📦 Ensino 🍦 Pesquisa   Stensão                      | 🔓 Bolsas 🔉 Ambientes Virtuais 🏽 🍓 Outros                         | _                         |                  |               |  |
|----------------------------------------------------|------------------------------------------------------------------|---------------------------|------------------|---------------|--|
| Processo Seletivo para preenc                      | Aderir ao Cadastro Único                                         | ia Interna                |                  | Mensagens     |  |
| Conforme Edital, as inscrições para soli<br>08:00. | Oportunidades de Bolsa<br>Acompanhar Meus Registros de Interesse | a 25/01/2013 à partir das | Atualizar I      | Foto e Perfil |  |
|                                                    | Minhas Bolsas na Instituição                                     |                           | Meus Dad         | os Pessoais   |  |
|                                                    | Solicitação de Bolsas 🔹 🕨                                        | Solicitação de Bolsa Aux  | kílio            |               |  |
|                                                    |                                                                  | Acompanhar Solicitação    | de Bolsa Auxílio |               |  |

A tela de seleção da bolsa é exibida, atente para os períodos de inscrição da bolsa requisitada. Clique em Continuar >>> para prosseguir.

| PORTAL DO DISCENTE > | SOLICITAÇÃO DE   | BOLSA AUXÍ    | ιιο            |                   |                |                                         |
|----------------------|------------------|---------------|----------------|-------------------|----------------|-----------------------------------------|
|                      |                  |               |                |                   |                |                                         |
|                      |                  |               | POR F          | AVOR, LEIA AS     | INSTRUÇÕES /   | ABAIXO                                  |
|                      |                  |               |                | PERÍODOS DI       | E INSCRIÇÃO    |                                         |
|                      | Tipo da<br>Bolsa | Início        | Fim            | Hora término      | Município      | Discentes permitidos                    |
|                      | ALIMENTAÇÃO      | 02/08/2013    | 06/08/2013     |                   | São Cristóvão  | Discentes novatos / Discentes veteranos |
|                      |                  |               |                |                   |                |                                         |
|                      |                  |               |                |                   |                |                                         |
| Bols                 | a Desejada: 🖈 🛛  | ALIMENTAÇÃ    | 0              | v                 |                |                                         |
|                      | V E              | u li e compre | endi as instru | uções e prazos ir | nformados acim | a.                                      |
|                      |                  |               |                | Continu           | ar >>>         |                                         |

### Será exibida a tela contendo o resumo.

A tela contendo o resumo do que foi preenchido será exibida, certifique-se de preencher

o campo da Justificativa de Requerimentos e clique em Cadastrar para finalizar a solicitação da bolsa.

#### Portal do Discente > Solicitação de Bolsa Auxílio

|                                 | SOL                                                  | ICITAÇÃO DE BOLSA AUXÍLIO                                                                       |                                             |
|---------------------------------|------------------------------------------------------|-------------------------------------------------------------------------------------------------|---------------------------------------------|
|                                 |                                                      |                                                                                                 |                                             |
| 1. Onde e como você mora        | atualmente?                                          |                                                                                                 |                                             |
| ) Em casa ou apartame           | nto, com sua família                                 |                                                                                                 |                                             |
| b) Em casa de outros fa         | miliares                                             |                                                                                                 |                                             |
| ) habitação coletiva: ho        | tel, hospedaria, quartel, pensiona                   | ato, república, etc                                                                             |                                             |
|                                 |                                                      |                                                                                                 |                                             |
| 2. Você tem filhos?             |                                                      |                                                                                                 |                                             |
| ) a) Sim                        |                                                      |                                                                                                 |                                             |
| (a) b) Não                      |                                                      |                                                                                                 |                                             |
| Aparelho de Som                 | Nenhum 👻                                             | Empregada Mensalista                                                                            | Nenhum 👻                                    |
| Banheiro                        | Nenhum 🚽                                             | Geladeira                                                                                       | Nenhum 👻                                    |
| Carro                           | Nenhum 👻                                             | Máquina de Lavar Roupas                                                                         | Nenhum 👻                                    |
| Celular                         | Nenhum 🚽                                             | Moto                                                                                            | Nenhum 🖵                                    |
| Computador                      | Nenhum 👻                                             | Telefone Fixo                                                                                   | Nenhum 💌                                    |
| DVD                             | Nenhum 🖵                                             | Televisor                                                                                       | Nenhum 🚽                                    |
|                                 | MATR                                                 | ÍCULA:                                                                                          |                                             |
|                                 | DIS                                                  | CENTE:                                                                                          |                                             |
|                                 | (                                                    | CURSO:                                                                                          |                                             |
|                                 |                                                      | CEP:                                                                                            |                                             |
|                                 | B                                                    | AIRRO:                                                                                          |                                             |
|                                 | NÍ                                                   | RUA:                                                                                            |                                             |
|                                 | ()<br>()                                             |                                                                                                 |                                             |
|                                 | -                                                    | UF:                                                                                             |                                             |
|                                 | ESTADO                                               | CIVIL:                                                                                          |                                             |
|                                 | Tipo de Necessidade Es                               | pecial:                                                                                         |                                             |
|                                 | Renda Familiar (m                                    | ensal): 600.0                                                                                   |                                             |
|                                 | Despesa Familiar (m                                  | ensal): 590.0                                                                                   |                                             |
| Quantidade                      | de membros do grupo fa                               | miliar: 5                                                                                       |                                             |
|                                 | Índice de Ca                                         | rência: 0,004                                                                                   |                                             |
|                                 | TIPO DA BOLSA AU                                     | XÍLIO: ALIMENTAÇÃO                                                                              |                                             |
| ATIVIDA                         | DES ACADÊMICAS EM TUR<br>CONSECUTI                   | RNOS 🔹 🖲 Apenas um 💿 🤅<br>NOS: * Turno Manhã/Tarde Ta                                           | ) ()<br>arde/Noite Manhã/Tarde/Noit         |
| MEIO DE 1<br>DESLOCAMENTO CASA- | RANSPORTE UTILIZADO I<br>>UFS (Homologação 01/<br>>C | PARA □ □ Carro □ □<br>'08)- ★ □ □ Carro □ □<br>ASA: A pé Bicicleta Particular Moto Onib<br>Esco | us Ônibus Ônit<br>Iar Intermunicipal Urbano |
| CUST                            | MENSAL COM TRANSPOR                                  | RTE R\$: 0,00                                                                                   |                                             |
| USTIFICATIVA DE REQ             | UERIMENTOS: *                                        |                                                                                                 |                                             |
|                                 |                                                      |                                                                                                 |                                             |
|                                 |                                                      |                                                                                                 |                                             |
|                                 |                                                      |                                                                                                 |                                             |
|                                 |                                                      |                                                                                                 |                                             |
|                                 |                                                      |                                                                                                 |                                             |

\* Campos de preenchimento obrigatório.

O comprovante da solicitação será exibido, caso deseje imprimi-lo clique em Imprimir 👜.

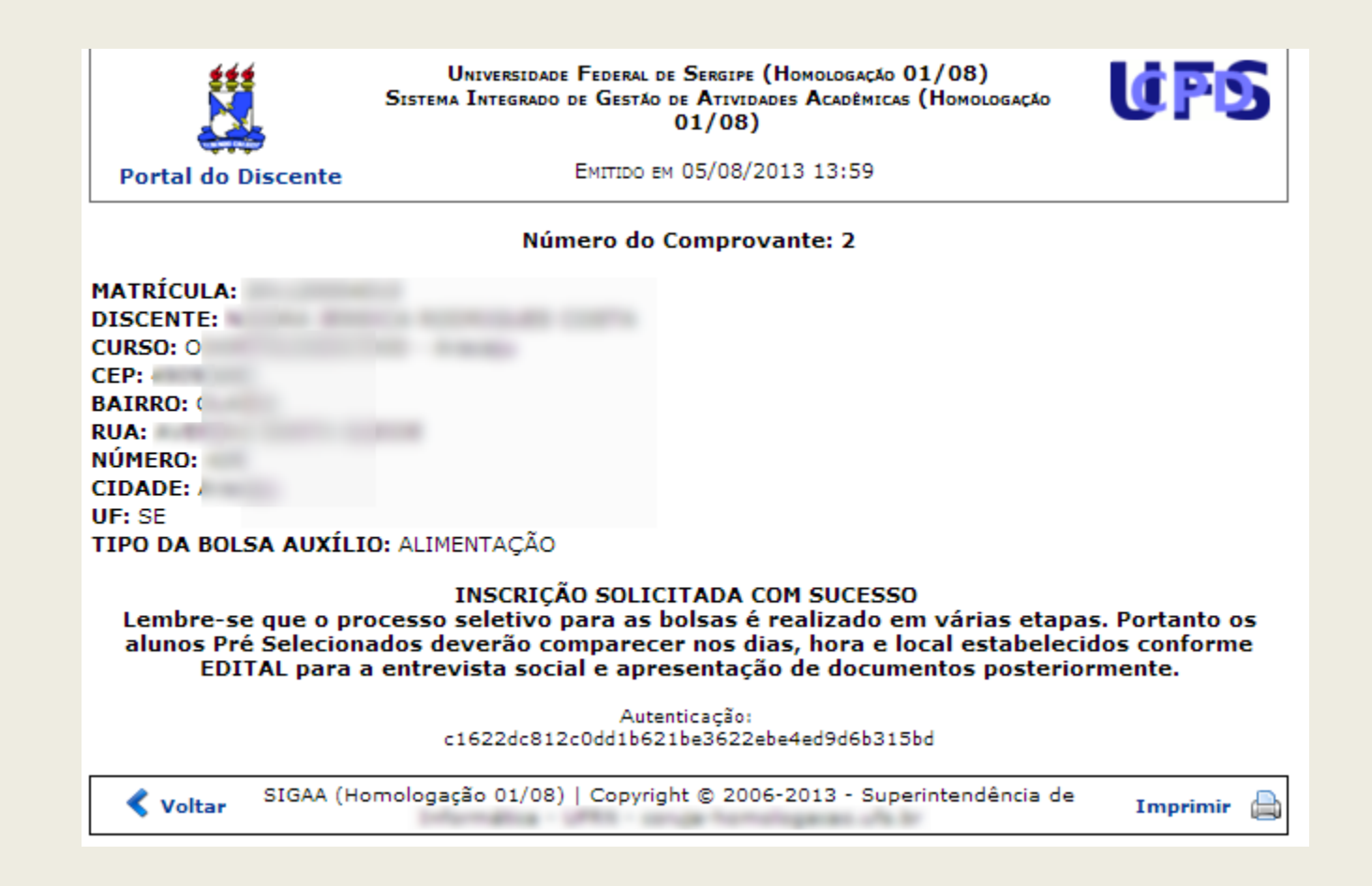

No capítulo seguinte você aprenderá como acompanhar situação de bolsa, visualizar sua situação, se foi convidado para entrevista, se a bolsa foi deferida ou finalizada.

## 4. Acompanhar Solicitação de Bolsa de Assistência Estudantil

SIGAA – Portal do Discente

Para acompanhar a Bolsa de Assistência Estudantil, acesse o menu SIGAA → Módulos → Portal do Discente → Bolsas → Solicitação de Bolsas → Acompanhar Solicitação de

Bolsa Auxílio. Como indicado na figura abaixo:

| 餐 Ensino 🧯 Pesquisa  赞 Extensão                                                                                       | 2 | Bolsas 🛛 🐞 Ambientes Virtuais 🛛 🎡                                                          | Outros  |             |                                            |             |            |               |
|----------------------------------------------------------------------------------------------------|---|--------------------------------------------------------------------------------------------|---------|-------------|--------------------------------------------|-------------|------------|---------------|
| Tutorial para Discente - Modul                                                                                        |   | Aderir ao Cadastro Único                                                                   |         |             |                                            |             |            | Mensagens     |
| Com o objetivo de orientar o acesso ac<br>para os discentes dos Programas de Po<br>operacoes e atribuidas aos mesmos. |   | Oportunidades de Bolsa<br>Acompanhar Meus Registros de Int<br>Minhas Bolsas na Instituicão | teresse | spo<br>lia: | onibilizando manual<br>-los nas principais | ^           | tualizar I | Foto e Perfil |
|                                                                                                    |   | Solicitação de Bolsas                                                                      | •       |             | Solicitação de Bolsa Aux                   | cílio .     | 1005 000   |               |
|                                                                                                    |   |                                                                                            |         |             | Acompanhar Solicitação                     | de Bolsa Au | uxílio     |               |

A tela de acompanhamento será exibida.

| Portal do Discente > Acompanhar Bolsa Auxilio |                         |                     |                        |  |  |  |  |
|-----------------------------------------------|-------------------------|---------------------|------------------------|--|--|--|--|
|                                               | Soi                     | licitações Encontra | ADAS                   |  |  |  |  |
|                                               | Ano Período Solicitação | Tipo Bolsa Auxílio  | Situação Bolsa Auxílio |  |  |  |  |
|                                               | 2013.1                  | ALIMENTAÇÃO         | EM ANÁLISE             |  |  |  |  |

**IMPORTANTE:** Atente-se em acompanhar as informações atualizadas da sua solicitação de bolsa-auxílio, nessa página será apresentada a situação da sua requisição.

Boa sorte e bons estudos!!!

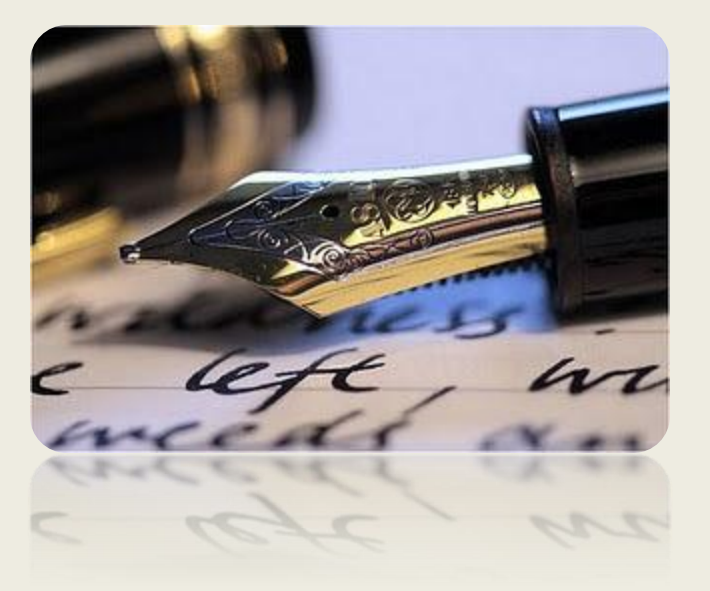

*Caso haja quaisquer dúvidas entre em contato com a CODAE nos telefones:* 

Campi de São Cristóvão, Laranjeiras e Saúde: 2105-6430, 2105-6458, 2105-6428 e 2105-6545.

Campus de Itabaiana (Setor de Assistência Estudantil- SAES): 3432-8210

Campus de Lagarto: 3631-7195

Universidade Federal de Sergipe

CPD/UFS

CODAE/UFS